- 1. Go to https://ce.icep.wisc.edu
- 2. Click "Create Account"

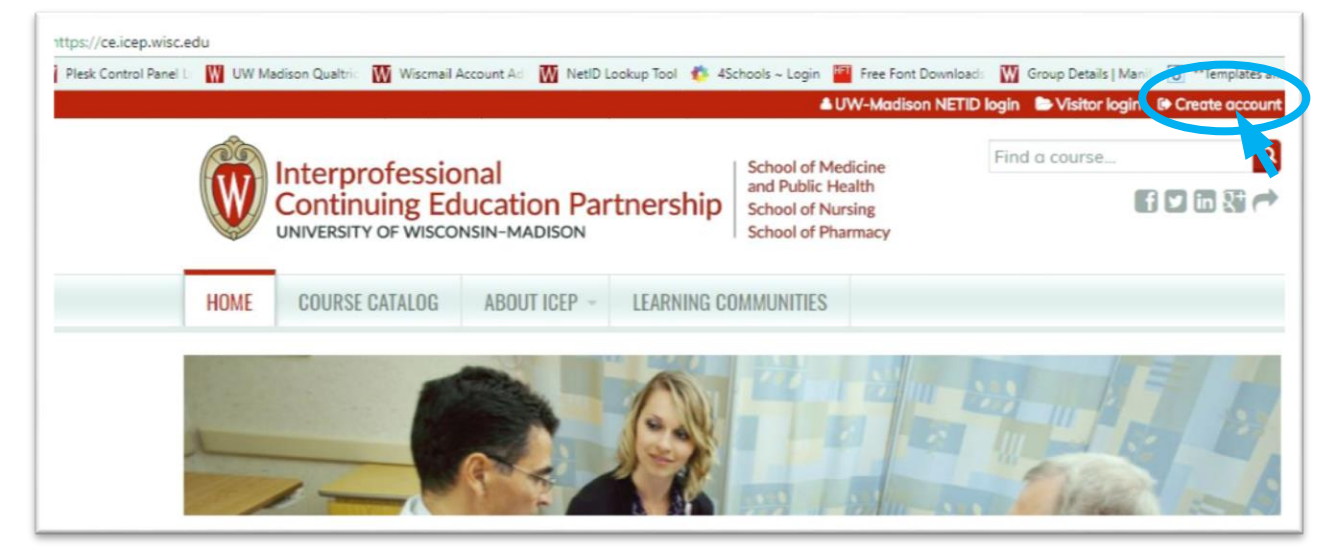

3. Under VISITOR -> New Account, click "Create an account login and password."

| 🛎 UW-Madison NETID login 🛛 🖨 Visitor login 🕞 Create account                        |                                                                                                    |  |  |  |  |
|------------------------------------------------------------------------------------|----------------------------------------------------------------------------------------------------|--|--|--|--|
| School of Medicine<br>and Public Health<br>School of Nursing<br>School of Pharmacy | Find a course Q                                                                                          |  |  |  |  |
| COMMUNITIES                                                                        |                                                                                                    |  |  |  |  |
|                                                                                    |                                                                                                    |  |  |  |  |
| ate an account. Please click<br>ting multiple accounts may                         | the "UW-Madison NetID login" link at the result in the loss of earned credits.                           |  |  |  |  |
| VISITOR                                                                            |                                                                                                    |  |  |  |  |
| For anyone who does                                                                | s not have a UW-Madison NetID.                                                                           |  |  |  |  |
| Login                                                                              | ount                                                                                                    |  |  |  |  |
|                                                                                    | COMMUNITIES  ate an account. Please click ting multiple accounts may  VISITOR  For anyone who does Login |  |  |  |  |

4. *Complete* the **fields**. Fields with an \* are required.

## 5. Special note for the **CREDIT ELIGIBILITY** field:

- a. Select all credits for which you are eligible.
- b. If you are a **Physician**, select "Physician (MD/DO) AMA PRA Category 1 Credit™," Maintenance of Certification (MOC) if applicable, and any other credit types for which you are eligible and would like to receive credit.
- c. If you are a **Physician Assistant**, *select* "Physician Assistant CME (AMA PRA Category 1 Credit™)" and any other credit types for which you are eligible and would like to receive credit.
- d. If you are a **Nurse**, be sure to *select* both "ANCC Contact Hours" AND "ANCC Pharmacotherapeutic Hours" if applicable, and any other credit types for which you are eligible and would like to receive credit.

## 6. Special note for the **SPECIALTY BOARDS** field:

- a. If you are a **Pharmacist**, *select* "National Association of Boards of Pharmacy" and in the **Unique Board ID Number** field, *add* your <NABP e-Profile ID>.
- b. If you are a **Physician**, *select* your specialty board if applicable, and *enter* in your <Board ID>. Use the ADD **ANOTHER** button to add another board.

7. When you are done, *click* the "CREATE NEW ACCOUNT" button.

| USER ACCOUNT                                                                                                    |
|----------------------------------------------------------------------------------------------------|
| CREATE A VISITOR ACCOUNT REQUEST NEW PASSWORD VISITOR LOGIN                                                                                                    |
|                                                                                                    |
| A If you have a UW-Madison NetID and password, you may not create an account. Please click the "UW-Madison NetID login" link at the top of the page or contact us at help@icep.wisc.edu for help. Creating multiple accounts may result in the loss of earned credits. |
| USERNAME *<br>Spaces are allowed; punctuation is not allowed except for periods, hyphens, apostrophes, and underscores.                                                                                                    |
| E-MAIL ADDRESS *<br>A valid e-mail address. All e-mails from the system will be sent to this address. The e-mail address is not made public and will only be used if you wish to<br>receive a new password or wish to receive certain news or notifications by e-mail. |
| PREFIX<br>- None - V                                                                                                    |
| FIRST NAME *                                                                                                    |
| PREFERRED FIRST NAME                                                                                                    |
| (If different from above)                                                                                                    |
| MIDDLE NAME                                                                                                    |
|                                                                                                    |
| LAST NAME *                                                                                                    |
|                                                                                                    |
|                                                                                                    |
| OTHER                                                                                                    |
|                                                                                                    |
| HOME/WORK PHONE<br>Enter your 10-digit number without the dashes or parenthesis.<br>Uses "Mohie" tab to enter your cell above number.                                                                                                    |
| United States (+1)                                                                                                    |
| UW-MADISON AFFILIATION *  Student  Fellow Staff Faculty Adjunct Alum None                                                                                                    |
| САРТСНА                                                                                                    |
| This question is for testing whether or not you are a human visitor and to prevent automated spam submissions.                                                                                                    |
| I'm not a robot                                                                                                    |
| CREATE NEW ACCOUNT                                                                                                    |

8. You will be brought back to the **Home** page. A message will appear indicating your changes have been saved, and you are logged in. You may now use your <username> and <password> to log into the system in the future.

| Interprofessional<br>Continuing Education Partnership<br>UNIVERSITY OF WISCONSIN-MADISON | School of Medicine<br>and Public Health<br>School of Nursing<br>School of Pharmacy | Find a course Q |
|------------------------------------------------------------------------------------------|------------------------------------------------------------------------------------|-----------------|
| HOME COURSE CATALOG ABOUT ICEP - LEARNING CO                                             | MMUNITIES                                                                          |                 |
| MY ACCOUNT                                                                               |                                                                                    |                 |
| VIEW EDIT BOOKMARKS MY ACTIVITIES ORDERS                                                 |                                                                                    |                 |
| Account Profile Mobile                                                                   |                                                                                    |                 |
| The changes have been saved.                                                             |                                                                                    |                 |

9. *Click* the **COURSE CATALOG** tab to explore our online and live course offerings. Contact <u>help@icep.wisc.edu</u> if you need further assistance.

|                                                                 |                                               |                                                                  |                                                                  | Bu                                       | ckingham B            | adger 🔺 My      | y account 🛛 🕞 La           |
|-----------------------------------------------------------------|-----------------------------------------------|------------------------------------------------------------------|------------------------------------------------------------------|------------------------------------------|-----------------------|-----------------|----------------------------|
|                                                                 | sional<br>Education Partn<br>Isconsin-madison | ership                                                           | School of Med<br>and Public He<br>School of Nur<br>School of Pha | dicine<br>ealth<br>rsing<br>rmacy        | Find                  | a course        |                            |
| HOME COURSE CATALO                                              | )G ABOUT ICEP - I                             | LEARNING CO                                                      | MMUNITIES                                                        |                                          |                       |                 |                            |
| Home                                                            |                                               |                                                                  |                                                                  |                                          |                       |                 |                            |
| LIVE EVENT START DATE BETWEEN<br>START DATE<br>E.g., 09/26/2017 | CREDIT TYPE<br>- Any -                        |                                                                  |                                                                  | TA                                       | COURS                 | E FORMAT<br>y - | ۲                          |
| END DATE<br>E.g., 09/26/2017                                    | Choose some options                           |                                                                  |                                                                  | C                                        | choose some           | options         | APPLY                      |
| Course name                                                     |                                               | Credits ava                                                      | ilable                                                           |                                          | Course<br>format      | Live<br>start   | event <u>Cos</u><br>t date |
| Tobacco Use and Dependend<br>Treatments                         | ce: An Updated Review of                      | 1.00 AMA F<br>1.00 ANCC<br>1.00 Univer<br>Continuing             | PRA Category<br>Contact Hoursity of Wisco<br>Education Ho        | / 1 Credit™<br>rs<br>nsin–Madiso<br>purs | Self-sti<br>n Endurir | udy /<br>ng     | \$0.                       |
|                                                                 |                                               | 2.00 AMA F<br>2.00 ACPE<br>2.00 ANCC<br>2.00 ABA N<br>2.00 ABA N | PRA Category<br>Credits<br>Contact Hour<br>AOCA 2.0® Pe          | / 1 Credit™<br>rs<br>art 2 Points        |                       |                 |                            |